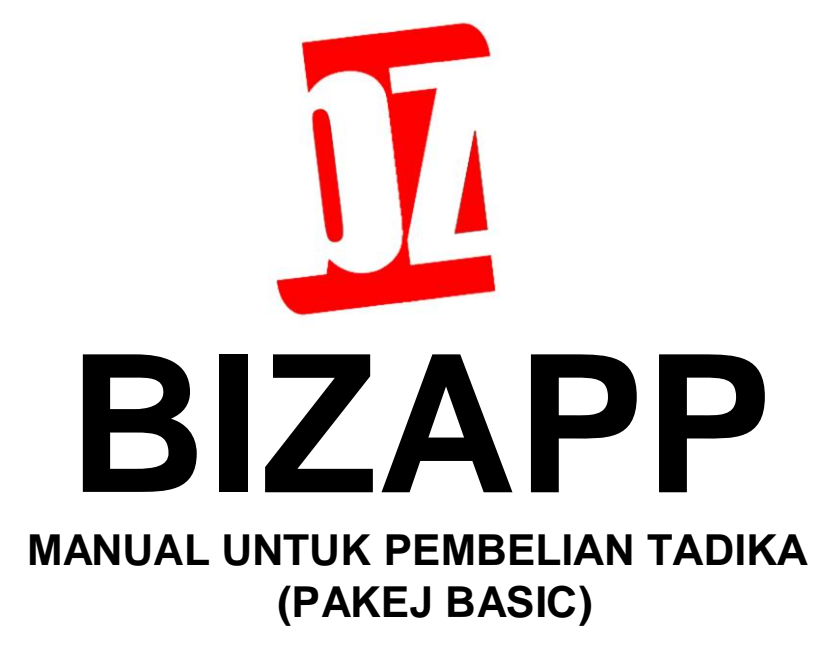

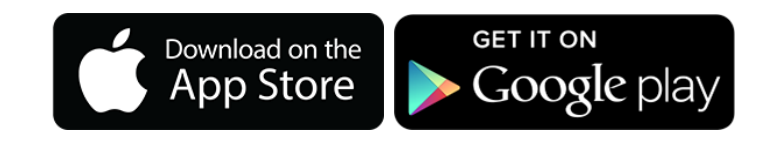

### LANGKAH-LANGKAH

#### 1) Muat Turun Dan Pemasangan

a. Muat turun BIZAPP dan *install* dari GooglePlay atau AppleStore.

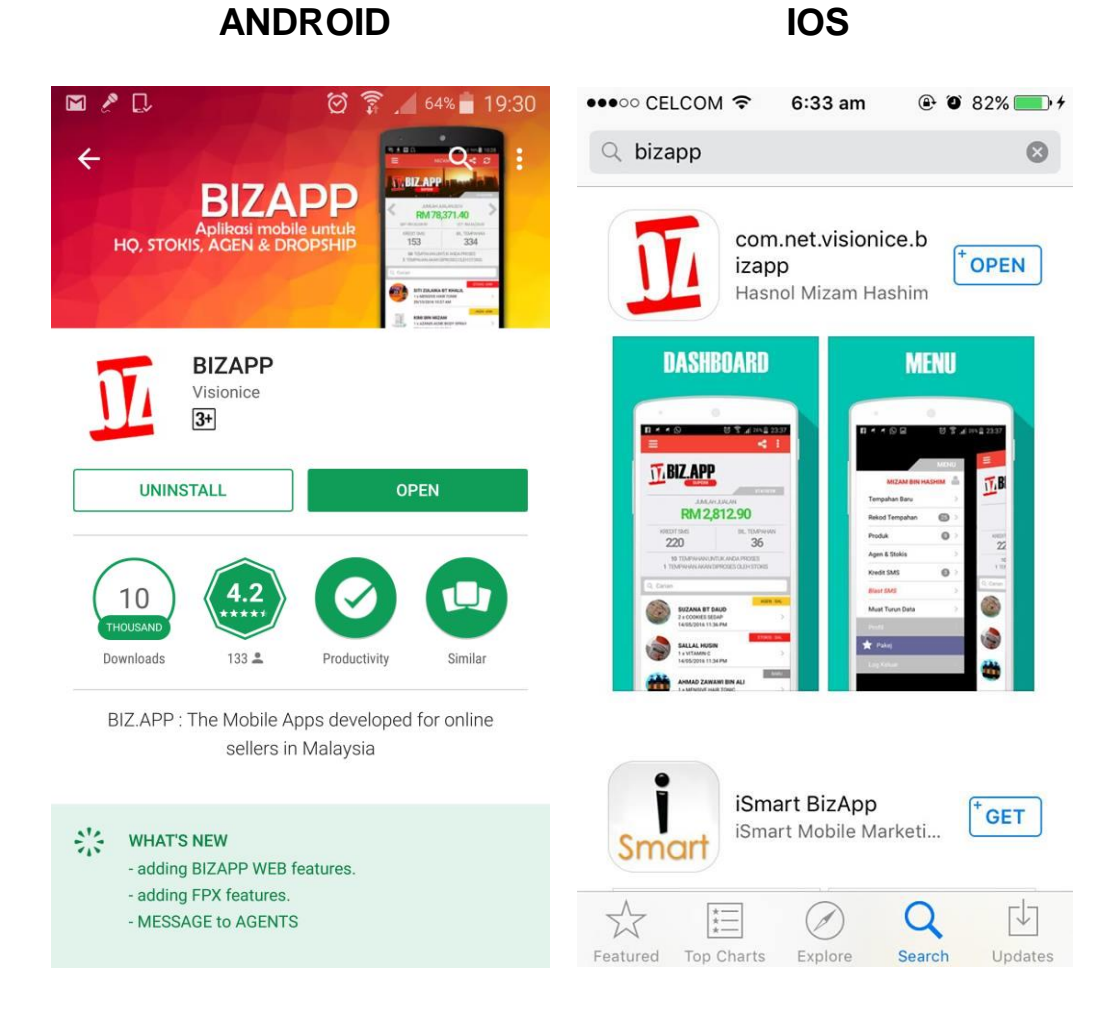

### 2) Pendaftaran

- a. Lancarkan aplikasi BIZAPP dan klik "DAFTAR".
- b. Isikan semua maklumat yang diperlukan.
- c. Masukkan ID: AWAL di bahagian "PENAJA".
- d. Setelah lengkap, klik butang "DAFTAR".
- e. Periksa email, muat turun fail PDF yang akan menerangkan kepada anda dengan lebih lanjut lagi tentang BIZAPP.

| 🖃 🖉 다   | 🗭 🍞 🖊 63% 🗖 19       | :37 🖬 | R 🖓          | 🗭 🍞 🖊 <sup>62%</sup> 🛑 19:39                               |
|---------|----------------------|-------|--------------|------------------------------------------------------------|
|         |                      | <     |              | BIZAPP                                                     |
|         |                      |       |              | PENDAFTARAN                                                |
|         |                      |       |              | MAKLUMAT PENGGUNA<br>Ruangan bertanda * wajib diisi.       |
|         |                      |       |              | PROFIL                                                     |
|         | 1 VA                 | Ε     | Nama *       | NAMA ANDA                                                  |
|         | 1012                 | 2     | No H/P *     | NO H/P                                                     |
| Anda pe | ngguna baru BIZ.APP? |       | Alamat       | ALAMAT ANDA                                                |
|         | DAFTAR               |       |              |                                                            |
| And     | a telah mendaftar?   |       |              |                                                            |
|         | LOG MASUK            |       | Poskod       | POSKOD                                                     |
|         |                      |       | Negeri       |                                                            |
|         |                      |       | Emel *       | Emel                                                       |
|         |                      | MA    | KLUMAT LOG N | 1ASUK<br>INA" (tan "KATAI AI I IAN" anda servitiri Controh |

# 4) Follow Stokis : AWAL

- a. Klik "**MENU**" → "Agen & Stokis"
- b. Klik icon : , pilih "FOLLOW STOKIS".
- c. Masukkan ID: AWAL. Klik "OK".
- d. Profil **AWAL** and a kan dipaparkan. Klik butang "FOLLOW".

| 12:25 🕫                      | al 🗢 🗖   |   | 🖬 🖉 💭                               |      | 🖄 🗊 🔎 61% 🛑 19:46 |                                       | 12:25 🕫                         | al 7                              |         | ı  ? ■    |                  |                   |                                 |
|------------------------------|----------|---|-------------------------------------|------|-------------------|---------------------------------------|---------------------------------|-----------------------------------|---------|-----------|------------------|-------------------|---------------------------------|
|                              |          |   |                                     | <    |                   |                                       |                                 |                                   |         |           |                  |                   |                                 |
|                              |          |   |                                     |      | 2+                | FOLLOW                                | STOKIS                          | store?                            | <       |           | <u>o biza</u> pp |                   |                                 |
|                              | )        |   |                                     | N    | <b>e</b> x:       | UNFOLL                                | OW STOKIS                       | kis vang an ≯i                    |         |           |                  | SEN<br>HQ/S       | NARAI<br>TOKIS                  |
| HANIF<br>(HANIF4343)         |          |   | VOIR RESIDENCE APPLICA              |      |                   |                                       |                                 | STOKIS                            |         | Berik     | ut adalah sen    | arai HQ/st<br>anc | okis yang<br>Ia <i>follow</i> . |
|                              | II BIZAP | P | <b>K</b> 1                          | Q Ca | rian              |                                       |                                 |                                   | Q Caria |           | Dhizooo          |                   | STOKIS                          |
| TEMPAHAN BARU                |          | > | JUN : RM 0.00                       |      |                   |                                       |                                 |                                   |         |           | Olzapp           |                   |                                 |
| INVOIS / SEBUTHARGA          | 0        | > | SEMALAM :RM 0.1                     |      |                   |                                       |                                 |                                   |         |           | Q                |                   |                                 |
| REKOD TEMPAHAN               | 0        | > | 0                                   |      |                   |                                       |                                 |                                   | And     | C11       |                  |                   | okis                            |
| PRODUK                       | 0        | > | 0<br>S                              |      |                   |                                       |                                 |                                   | lagi.   | stokis ya | ng anda ingin    | follow.           | ni.                             |
| KOLEKSI PRODUK               | 0        | > | RM 0 -                              | An   | da belum<br>Untuk | n mengikuti<br>' <i>follow</i> ' stok | mana-mana s<br>is, sila klik di | stokis lagi.<br><mark>sini</mark> |         | Awal      |                  |                   |                                 |
| LABEL TEMPAHAN               | 0        | > | 65                                  |      |                   |                                       |                                 |                                   |         | Cancel    |                  | ок                |                                 |
| KOS PENGHANTARAN             | 0        | > | Mas 1346 22191                      |      |                   |                                       |                                 |                                   |         |           |                  |                   |                                 |
| KEMPEN                       | 0        | > | RMO.5<br>PER TRANSAKS               |      |                   |                                       |                                 |                                   |         |           |                  |                   |                                 |
| KUPON DISKAUN                | 0        | > | - ready                             |      |                   |                                       |                                 |                                   |         |           |                  |                   |                                 |
| INVENTORI                    |          | > | Anda seorang<br>Jika YA, anda perlu |      |                   |                                       |                                 |                                   |         |           |                  |                   |                                 |
| HQ / STOKIS / AGEN /<br>STAF | 0/0/0    | > | nok melihat dan m                   |      |                   |                                       |                                 |                                   | HQ/ST   | 0<br>OKIS | AGEN             |                   | 0<br>TAF                        |
|                              |          |   |                                     |      |                   | 0                                     |                                 | 0                                 |         |           |                  |                   |                                 |
|                              |          |   |                                     |      | <b>STOK</b>       | s                                     |                                 | GEN                               |         |           |                  |                   |                                 |

### 5) Lihat Produk Stokis.

- a. Klik "MENU"  $\rightarrow$  "Produk".
- b. Semua produk **AWAL** akan dipaparkan. Klik setiap produk untuk melihat maklumat tentang produk tersebut.

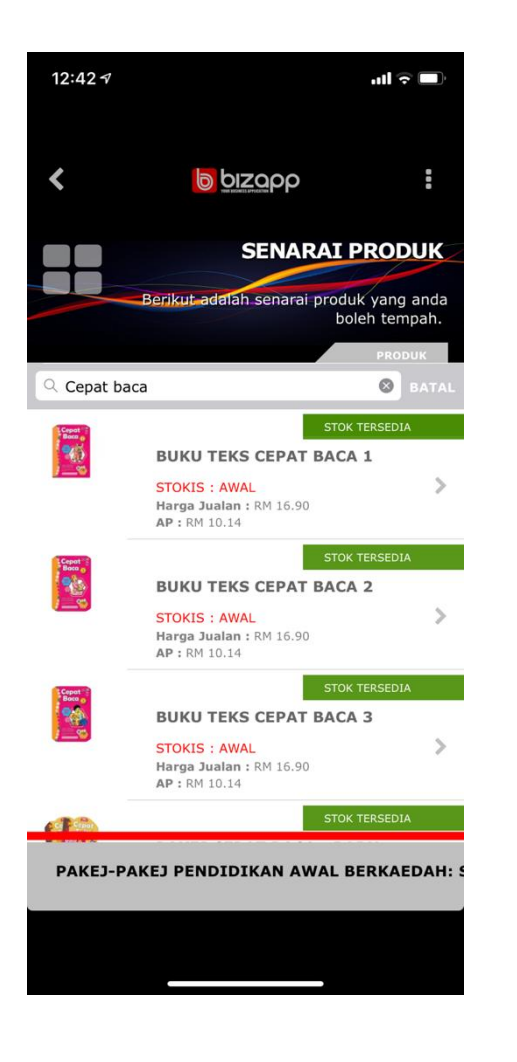

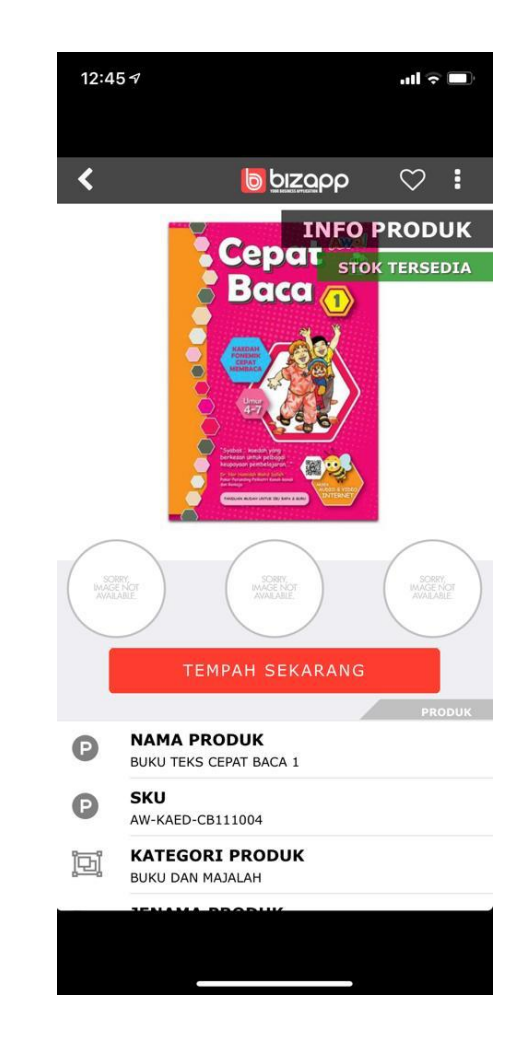

### 6) Hantar Tempahan.

- a. Klik "MENU" → "Tempahan Baru".
- b. Isikan maklumat pelanggan atau maklumat anda sendiri.
- c. Pilih produk dan kuantiti.
- d. Tekan butang [+] jika ada tambahan produk lain.
- e. Wajib pilih kos penghantaran anda.
- f. Dapatkan nombor akaun bank AWAL di bahagian bawah skrin.
- g. Buat bayaran seperti yang tertera di borang tempahan.
- h. Lampirkan resit pembayaran kepada **AWAL** sebagai bukti pembayaran. (boleh snap gambar terus dari kamera hp atau pilih gambar dari galeri).
- Setelah borang tempahan lengkap, klik icon : dan pilih "HANTAR TEMPAHAN" jika anda hendak terus menghantar tempahan kepada AWAL, atau klik "SIMPAN DRAF" jika anda ingin simpan terlebih dahulu.
- j. Anda juga boleh melakukan hantar tempahan melalui FPX.

| 12:2   | 9 4 <b>I</b> II 🗢 🔲                                             | 12:31 <i>-</i> 7                  | ul 🗢 🔲 | 12:28 🕫                         |                                                             | 'II 🔆 🔲            |
|--------|-----------------------------------------------------------------|-----------------------------------|--------|---------------------------------|-------------------------------------------------------------|--------------------|
| <      |                                                                 | Close BIZAPP                      |        | 2-1, JALAN<br>JALAN USA         |                                                             | IR OFF             |
|        |                                                                 | Cepat baca                        | Cancel |                                 |                                                             |                    |
| +      |                                                                 |                                   |        | 5 D NO. H                       | /p *                                                        |                    |
| •      | Sila masukkan semua maklumat<br>pelanggan di bawah.             | BUKU TEKS CEPAT BACA 1            |        |                                 |                                                             |                    |
|        |                                                                 | BUKU TEKS CEPAT BACA 2            |        | M                               | INIMUM : <u>1 UNIT</u>                                      |                    |
| 0-0-   |                                                                 | BUKU TEKS CEPAT BACA 3            |        | BAKI                            | STOK : TIADA HAD<br>GA/UNIT : RM 4.74                       |                    |
|        | IARIKH IEMPAHAN *                                               | PAKEJ CEPAT BACA - BARU TAHAP 3   |        |                                 | KUANTITI                                                    |                    |
|        | 11/07/2019                                                      |                                   |        | P                               | 1 UNIT                                                      | [+1                |
| 2      | 🗇 NAMA PELANGGAN *                                              | PAKEJ CEPAT BACA - TAHAP 1        |        | ~                               | × 1                                                         |                    |
|        | HASLINDA                                                        | PAKEJ CEPAT BACA - TAHAP 2        |        |                                 | × 10                                                        | mini               |
|        | 🗅 ALAMAT *                                                      | PAKEJ SIRI BACAAN AWAL CEPAT BACA |        |                                 | × 10                                                        |                    |
|        | 2-1, JALAN 923/A, MEDAN MAKMUR OFF<br>JALAN USAHAWAN, 53200, KL |                                   |        | GU CARA PEN                     | X 50                                                        |                    |
|        |                                                                 |                                   |        |                                 | ок                                                          | > »<br>******      |
| C      | П NO. H/Р *                                                     |                                   |        |                                 |                                                             |                    |
|        | 0192429737                                                      |                                   |        | JUMLAH E<br>DARI PEL            | BAYARAN YANG DITI<br>ANGGAN (RM) *                          | RIMA               |
| $\sim$ | C EMEL                                                          |                                   |        | Ini adalah jum<br>pelanggan and | lah bayaran yang anda terima<br>Ia TERMASUK kos pos yang an | dari<br>da kenakan |
|        |                                                                 |                                   |        |                                 | 2                                                           |                    |

![](_page_6_Picture_0.jpeg)

## NOTA :

- i. Tempahan yang telah dihantar kepada **AWAL** tetapi belum lagi diproses oleh **AWAL** akan disenaraikan di dashboard anda.
- ii. Tempahan yang telah dihantar kepada AWAL dan telah diproses oleh AWAL akan dipindahkan ke bahagian
  "MENU" → "Rekod Tempahan".
- iii. Tempahan yang anda telah hantar kepada pihak
  AWAL tidak boleh dihapuskan. Jika ada kesilapan, maklumkan kepada AWAL dan minta AWAL untuk
   BATALKAN tempahan tersebut.
- iv. Tempahan yang anda simpan sebagai draf dan belum dihantar kepada **AWAL** boleh dihapuskan.